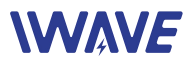

# FPS-8408 User Manual

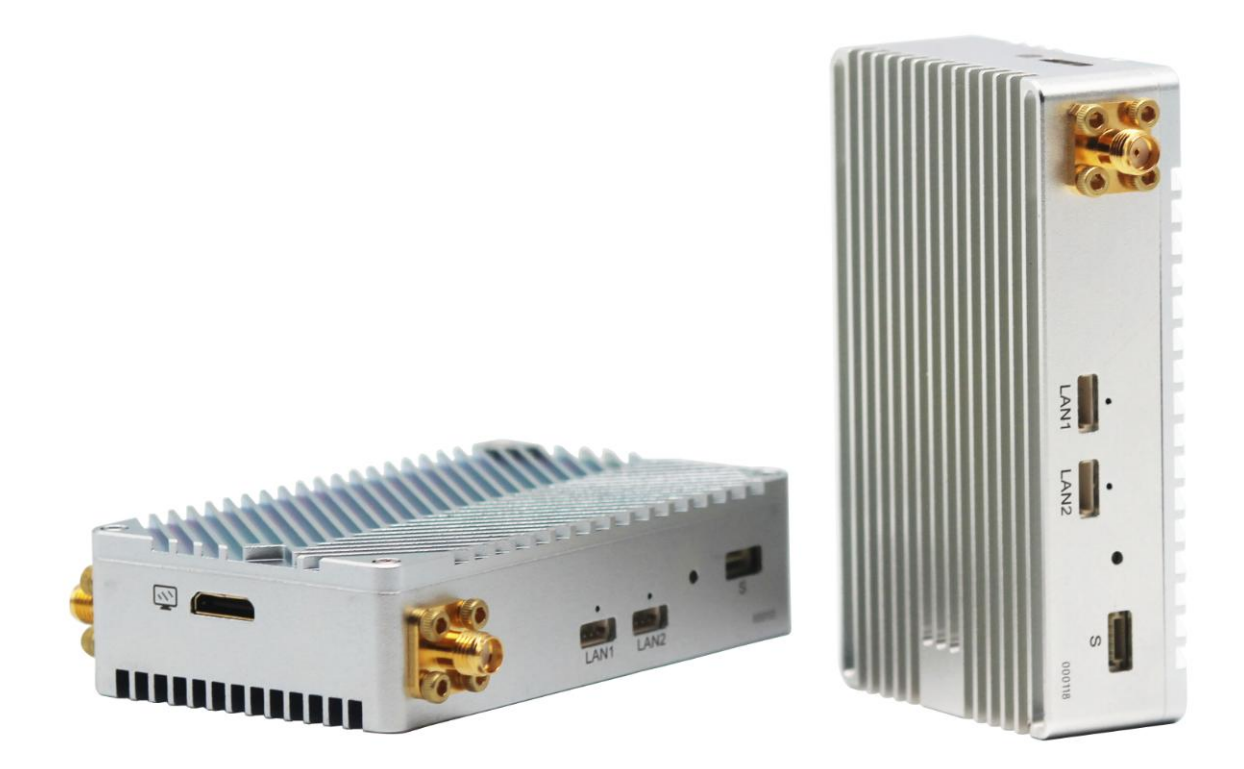

July 2019

Version 1.0

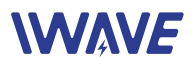

### Contents

| 2. Connectors and LED    3      Front Side    3      Right Side    4      Rear Side    5      3. Settings & Installation    6      3.1. Setting up steps of HDMI Video transmitting    6      3.2. Play Video on Windows PC by TPlayer    6      3.3. Network Settings    6      3.4. Setting up steps of Network Communication    7      4.1 TTL Cable    7      4.2. Ethernet Cable    8      4.3. Serial data format    8 | 1. Package List                                  | 3 |
|----------------------------------------------------------------------------------------------------|--------------------------------------------------|---|
| Front Side3Right Side4Rear Side53. Settings & Installation63.1. Setting up steps of HDMI Video transmitting63.2. Play Video on Windows PC by TPlayer63.3. Network Settings63.4. Setting up steps of Network Communication74. Details of Cables74.1. TTL Cable74.2. Ethernet Cable84.3. Serial data format85. Notices8                                                                                                    | 2. Connectors and LED                            | 3 |
| Right Side.4Rear Side.53. Settings & Installation.63.1. Setting up steps of HDMI Video transmitting.63.2. Play Video on Windows PC by TPlayer.63.3. Network Settings.63.4. Setting up steps of Network Communication.74. Details of Cables.74.1. TTL Cable.74.2. Ethernet Cable.84.3. Serial data format.85. Notices.8                                                                                                    | Front Side                                       | 3 |
| Rear Side53. Settings & Installation63.1. Setting up steps of HDMI Video transmitting63.2. Play Video on Windows PC by TPlayer63.3. Network Settings63.4. Setting up steps of Network Communication74. Details of Cables74.1. TTL Cable74.2. Ethernet Cable84.3. Serial data format85. Notices8                                                                                                    | Right Side                                       | 4 |
| 3. Settings & Installation    6      3.1. Setting up steps of HDMI Video transmitting    6      3.2. Play Video on Windows PC by TPlayer    6      3.3. Network Settings    6      3.4. Setting up steps of Network Communication    7      4. Details of Cables    7      4.1. TTL Cable    7      4.2. Ethernet Cable    8      4.3. Serial data format    8      5. Notices    8                                          | Rear Side                                        | 5 |
| 3.1. Setting up steps of HDMI Video transmitting    6      3.2. Play Video on Windows PC by TPlayer    6      3.3. Network Settings    6      3.4. Setting up steps of Network Communication    7      4. Details of Cables    7      4.1. TTL Cable    7      4.2. Ethernet Cable    8      4.3. Serial data format    8      5. Notices    8                                                                               | 3. Settings & Installation                       | 6 |
| 3.2. Play Video on Windows PC by TPlayer    6      3.3. Network Settings    6      3.4. Setting up steps of Network Communication    7      4. Details of Cables    7      4.1. TTL Cable    7      4.2. Ethernet Cable    8      4.3. Serial data format    8      5. Notices    8                                                                                                    | 3.1. Setting up steps of HDMI Video transmitting | 6 |
| 3.3. Network Settings    .6      3.4. Setting up steps of Network Communication    .7      4. Details of Cables    .7      4.1. TTL Cable    .7      4.2. Ethernet Cable    .8      4.3. Serial data format    .8      5. Notices    .8                                                                                                    | 3.2. Play Video on Windows PC by TPlayer         | 6 |
| 3.4. Setting up steps of Network Communication    .7      4. Details of Cables    .7      4.1. TTL Cable    .7      4.2. Ethernet Cable    .8      4.3. Serial data format    .8      5. Notices    .8                                                                                                    | 3.3. Network Settings                            | 6 |
| 4. Details of Cables                                                                                                    | 3.4. Setting up steps of Network Communication   | 7 |
| 4.1. TTL Cable    .7      4.2. Ethernet Cable    .8      4.3. Serial data format    .8      5. Notices    .8                                                                                                    | 4. Details of Cables                             | 7 |
| 4.2. Ethernet Cable    8      4.3. Serial data format    8      5. Notices    8                                                                                                    | 4.1. TTL Cable                                   | 7 |
| 4.3. Serial data format                                                                                                    | 4.2. Ethernet Cable                              | 8 |
| 5. Notices                                                                                                    | 4.3. Serial data format                          | 8 |
|                                                                                                    | 5. Notices                                       | 8 |

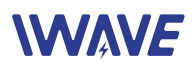

## 1. Package List

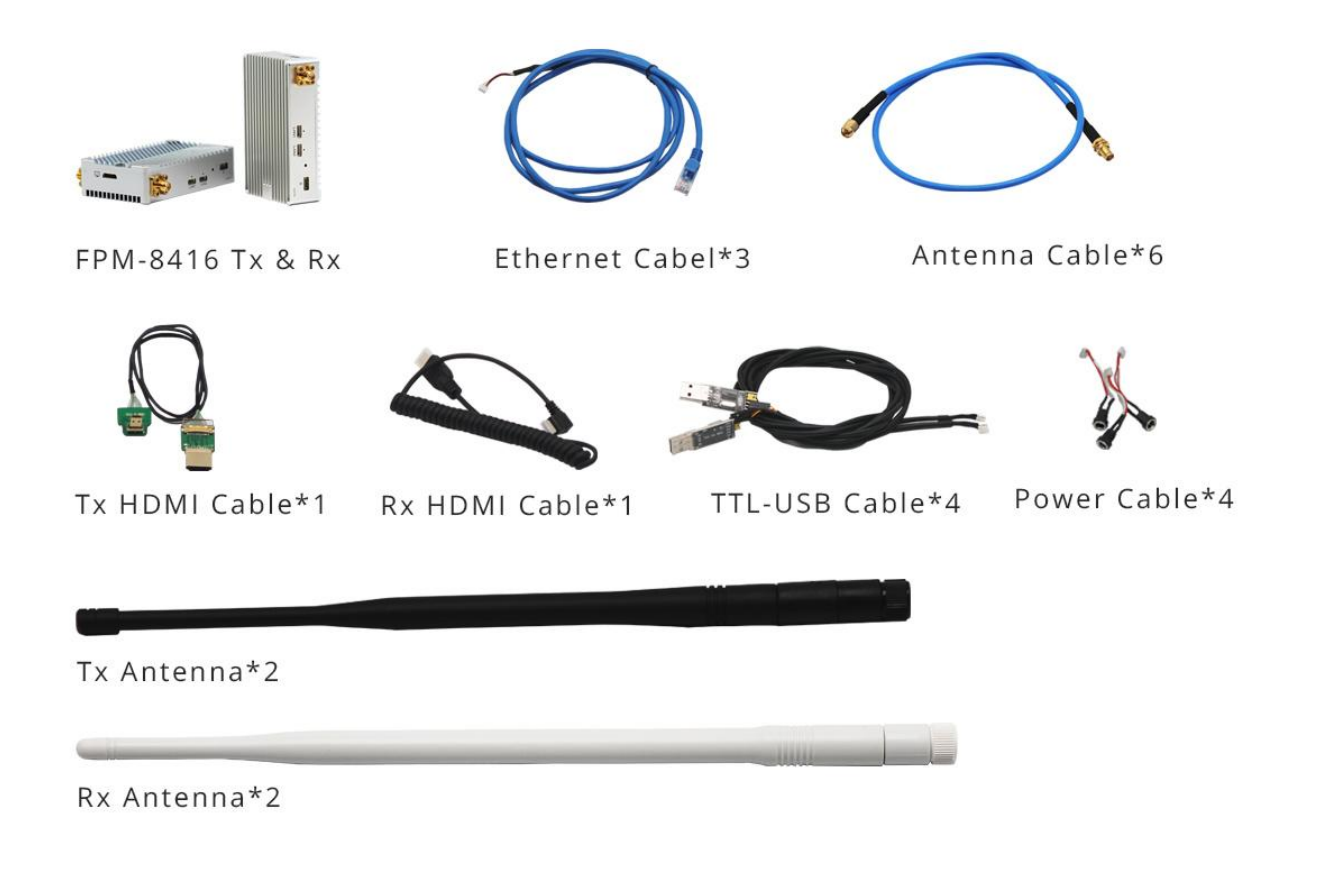

# 2. Connectors and LED

**Front Side** 

Tx Unit

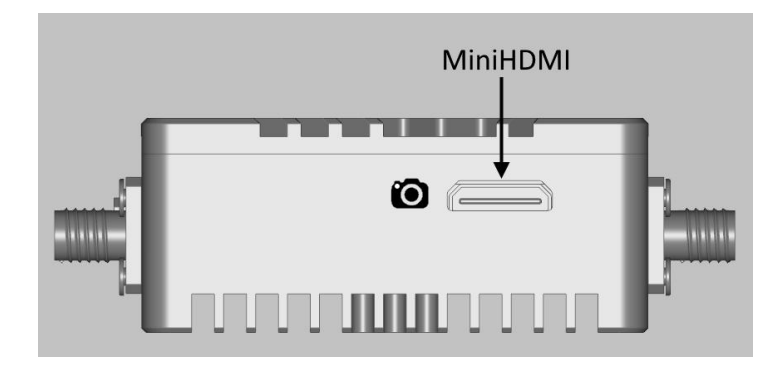

## 

#### Rx Unit

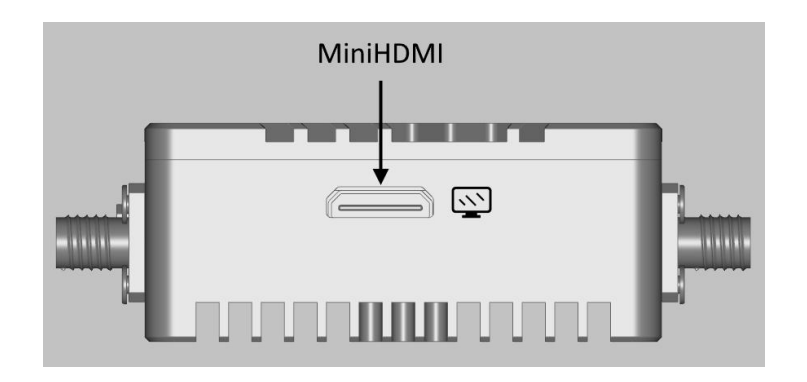

♦ The MIini HDMI ports is to connect with camera(Tx Unit) or display(Rx Unit)

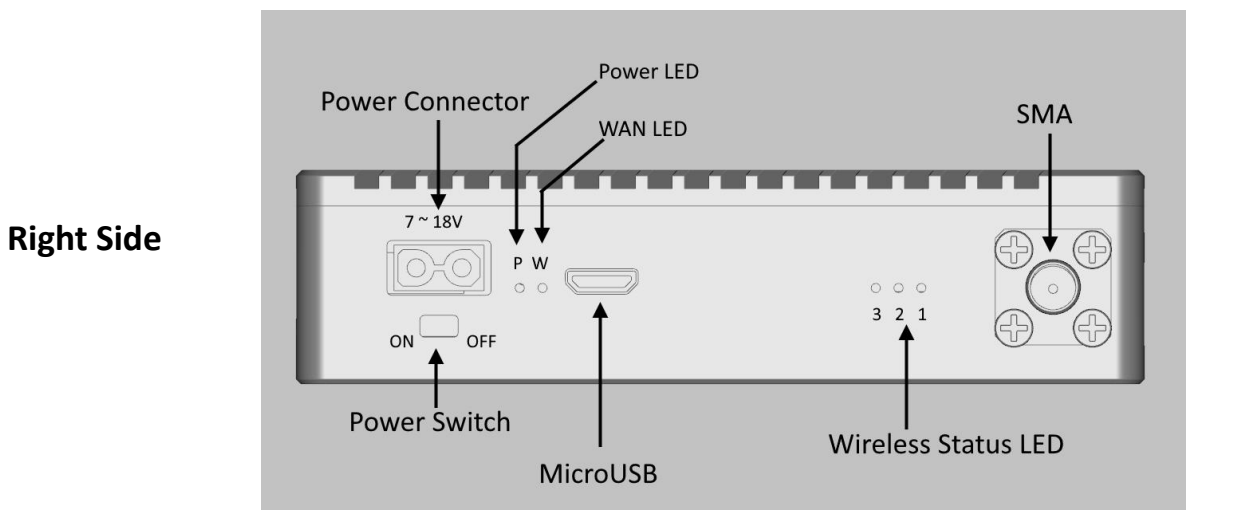

- 1\*2P Power connector (Model XT30PW). The voltage range is 7~18V
- 1\*Power switch
- 1\*Power LED: it will be bright when power is on
- 1\*WAN LED: It will be flashing when the video stream is normally transmitted/received
- 3\*wireless status LEDs.

LED1: It will be on when Tx and Rx are both powered and the wireless communication has been established successfully between them

LED2 and LED3 are reserved for production testing

• 1\*SMA connector: It is to connect an antenna

Note: the antenna should be connected before powering on

# 

• 1\*MicroUSB: It's reserved for production testing

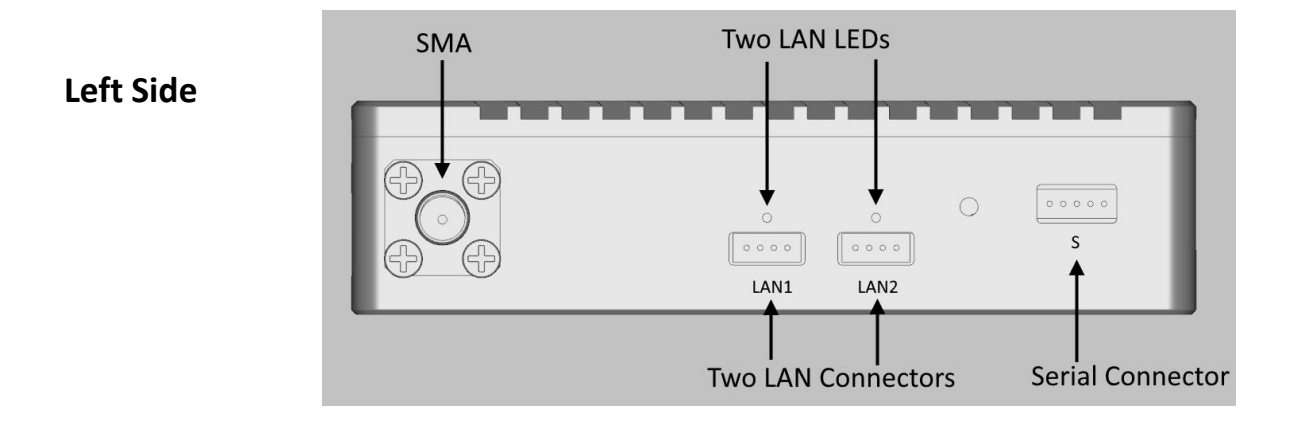

- 1\*5P serial connector: It is to connect the TTL-serial cable for transmitting serial signal(voltage is 3.3V).
- 1\*SMA connector for connecting with antenna.

Note: the antenna should be connected before powering on

- 2\*LAN connectors
- 2\*LAN LEDs.

--ON: The LAN connector is connected successfully with external device via a LAN cable

--Flashing: Data is transmitting via the LAN

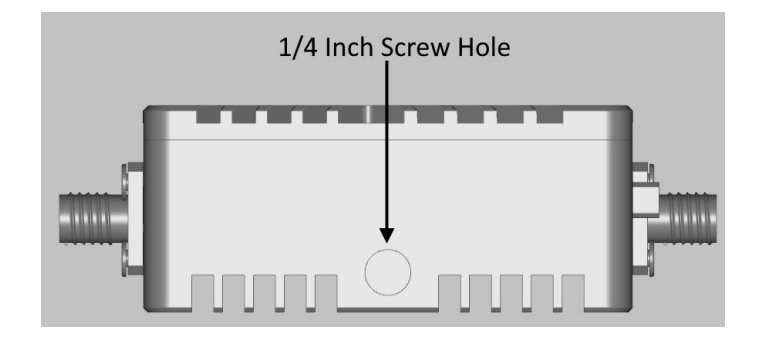

**Rear Side** 

• 1\*standard ¼"-20 screw hole for installing/mounting the unit on tripod, platform, etc.

## 3. Settings & Installation

#### 3.1. Setting up steps of HDMI Video transmitting

- ① Connect two antennas to Tx unit by antenna-cables
- (2) Connect two antennas to Rx unit by antenna-cables
- ③ Connect a HDMI Camera to Tx by HDMI cable, And connect a monitor to Rx by HDMI cable.
  - (4) Connect power to both units by power cables
  - (5) Power on all the devices
- 6 After 10~20 seconds, LED1 on both units should be on if wireless connection has been established successfully
  - 7 After a few seconds, the video will be displayed on the monitor

(8) If Tx and Rx are connected with other serial data devices, The their voltage/data format need to be configured according to the following **4.3 Serial Data Format.** 

#### 3.2. Play Video on Windows PC by TPlayer

- Install TPlayer on a Windows PC (Windows 7 or Windows 10)
- Plug the TPlayer USB dongle on the Windows PC
- Connect the Windows PC to LAN1 or LAN2 port of receiver unit by Ethernet Cable
- When HDMI video is playing successfully on the monitor connected to receiver unit, run the TPlayer and then select the adapter connecting the receiver and click "Play" button

| Select adapte  | F                         |
|----------------|---------------------------|
| Intel(R) 82579 | 9LM Gigabit Network Conne |
|                |                           |
|                |                           |

• A video playback window will pop out and begin to play the video

#### 3.3. Network Settings

FPS-8408 units are working as wireless bridges. IP Address of FPS-8408 units

| Тх          | Rx          |
|-------------|-------------|
| 192.168.1.2 | 192.168.1.3 |

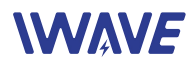

#### FPS-8408 default IP address:

| Тх          | Rx          |
|-------------|-------------|
| 192.168.1.2 | 192.168.1.3 |

IP configuration of devices connecting to FPS-8408

| IP Address | 192.168.1.X (X can't be 1, 2, 3 and 255) |
|------------|------------------------------------------|
| mask       | 255.255.255.0                            |

#### 3.4. Setting up steps of Network Communication

(9) Connect two antennas to Tx unit by antenna-cables

- (1) Connect two antennas to Rx unit by antenna-cables
- (1) Configure the IP/gateway/mask of devices connectted to both units according by 3.1
- (12) Connect network devices to LAN ports of Tx/Rx unit
- (13) Connect power to both units by power cables
- 14 Power on all the devices

(15) After 10~20 seconds, LED1 on both units should be on if wireless connection has been established successfully

(16) After a few seconds, the Tx can communicate with Rx

17 If Tx and Rx are connected with other serial data devices, The their voltage/data format need to be configured according to the following **4.3 Serial Data Format.** 

Note: FPS-8408 supports HDMI video transmitting and network communication simultaneously. While when HDMI video is transmitting over wireless channel, there is only 100kbps throughput left in the channel for LAN1+LAN2.

## 4. Details of Cables

#### 4.1. TTL Cable

TTL Serial cable is for transmitting 3.3V TTL signals. One Connector is 5P JST eGH, the pin number is shown as right. It shows the connector side with metal exposed.

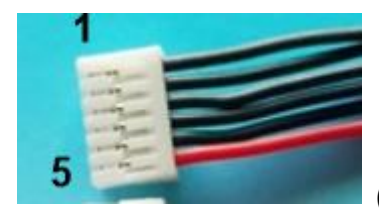

(note: Wire's color is irrelevant)

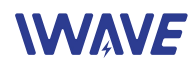

| Pin | Signal                                                      |
|-----|-------------------------------------------------------------|
| 1   | TXD                                                         |
| 2   | RXD                                                         |
| 3   | 3.3V output, max 500mA (power external device if necessary) |
| 4   | GND                                                         |
| 5   | Reserved                                                    |

Another end is consist of 3 Dupont plugs with different color

| Color  | Signal |
|--------|--------|
| Red    | TXD    |
| Yellow | RXD    |
| Black  | GND    |

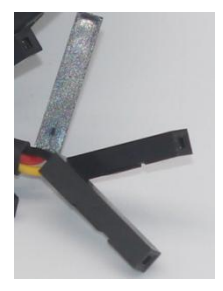

#### 4.2. Ethernet Cable

One header is standard RJ45 and another header is 4P JST eZH header

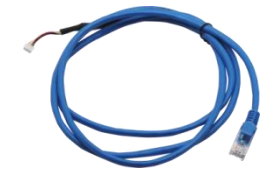

#### 4.3. Serial data format

| Default Baud Rate | 115200 |
|-------------------|--------|
| Data Bits         | 8      |
| Parity            | No     |
| Stop bit          | 1      |
| Voltage           | 3.3V   |

## 5. Notices

- Before powering on, make sure both SMA have been connected to antennas. Because
  Powering on a unit without antenna as load, the PAs inside will be damaged
- Two antennas of one unit should keep certain distance. We commend 2 meters or longer for Rx side. If two antennas don't keep proper distance, the wireless signal may become weak and the transmission range may become shorter
- Please not dismantle or modify FPS-8408 units. Any problem you meet, please contact our sales person or email to <a href="mailto:support@iwavecomms.com">support@iwavecomms.com</a>